## การเข้าใช้งานระบบ E-Budget

1.เข้าหน้าเว็บไซต์ : <u>https://e-budget.jobobec.in.th/school\_login\_form.php</u> จะ แสดงหน้าเมนู ให้เลือก <mark>สำหรับสถานศึกษา</mark>

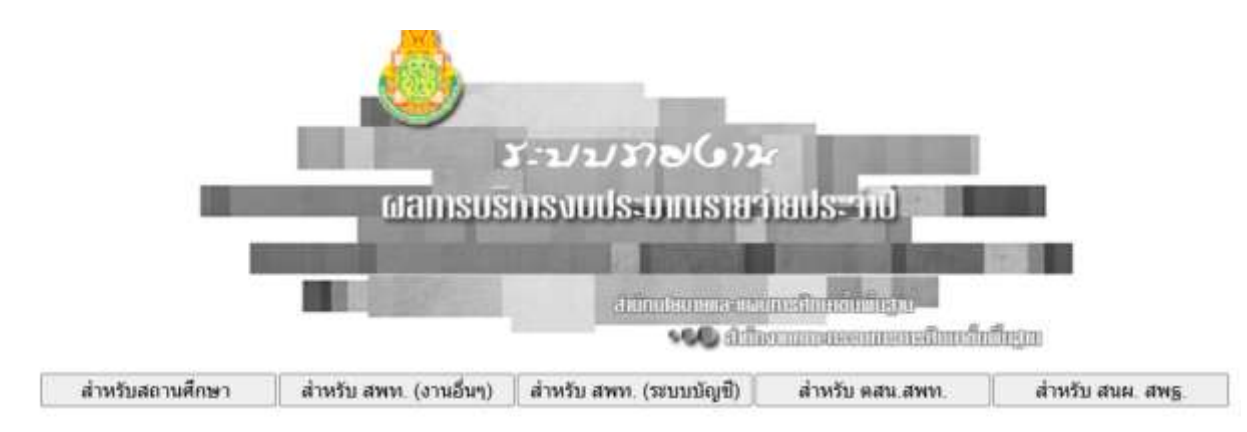

2.กรอก Username และ Password จากนั้นเลือกปีงบประมาณที่ต้องการ คลิ๊ก เข้าสู่ระบบ

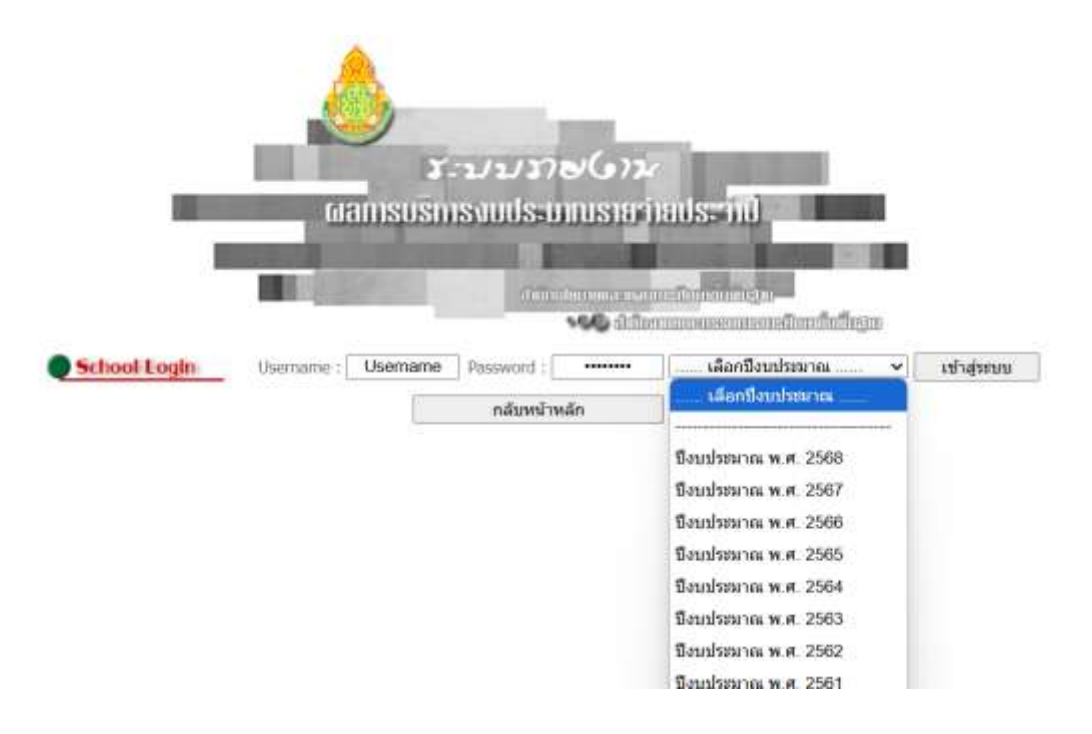

3.ตรวจสอบชื่อโรงเรียน ถ้าใช่ คลิ๊ก <mark>ยืนยันโรงเรียนนี้</mark>

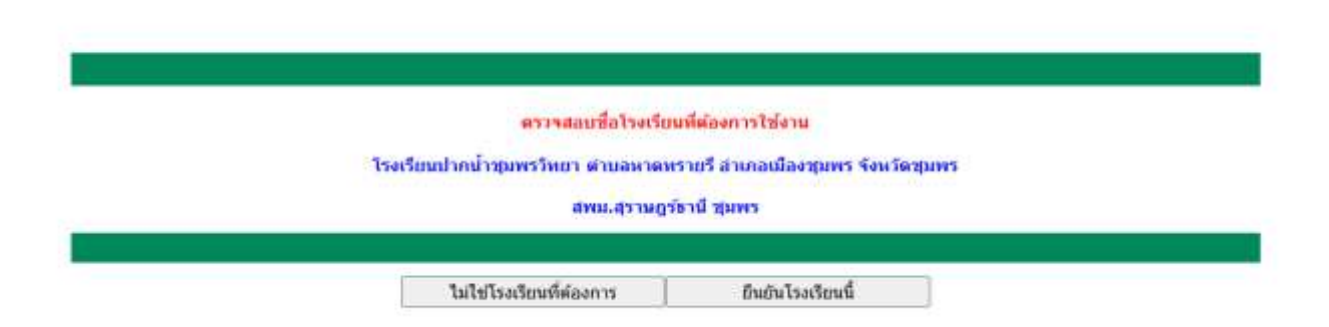

- 4.ขึ้นหน้าเมนูดังภาพด้านล่าง เลือกเมนูที่ต้องการกรอกข้อมูลตามกรอบภาระงาน 4 อย่าง
- 4.1 รายงานค่าสาธารณูปโภค
- 4.2 รายงานข้อมูลการเงินด้านการศึกษา
- 4.3 รายงานงบดำเนินงาน
- 4.4 รายงานงบลงทุน

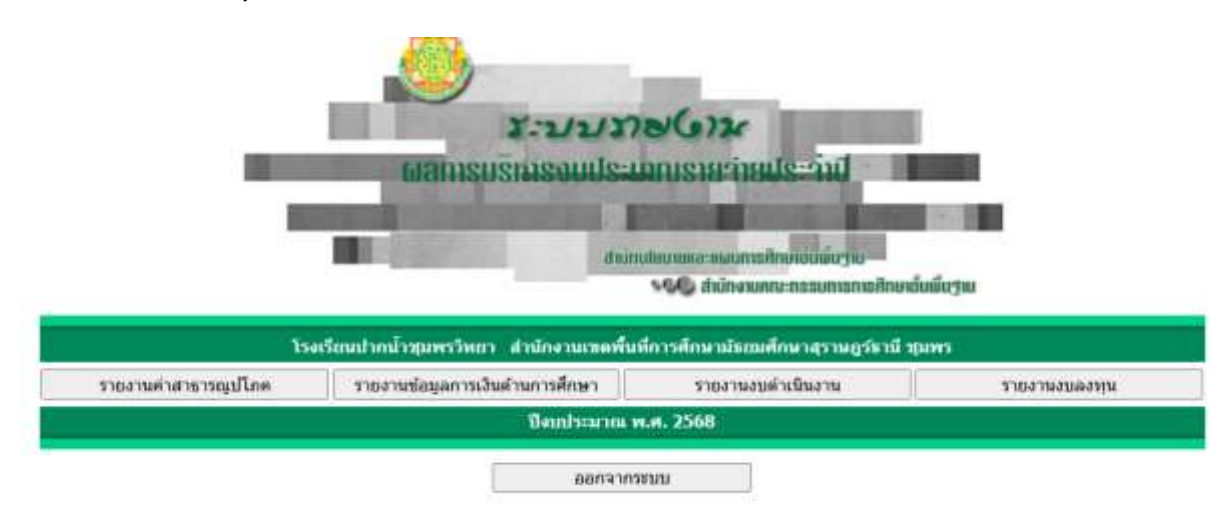